# Subject: Child Safety Lock with Update Unsuccessful Message on Infotainment Screen

| Brand: | Mod- | Model<br>Year: |      | VIN  |   | En-<br>gine: | Transmis-<br>sion: |
|--------|------|----------------|------|------|---|--------------|--------------------|
|        | GI.  | from           | to   | ficm | đ |              |                    |
| Cadil- | CT4  | 2021           | 2022 |      | Γ |              |                    |
| lac    | CT5  | 2021           | 2022 |      |   |              |                    |

| Involved Region or Coun-<br>try | United States, Canada, Middle East, China                                                                                                    |
|---------------------------------|----------------------------------------------------------------------------------------------------|
|                                 | Some customers may comment on a message reading UPDATE UNSUCCESSFUL on the infotainment screen.                                                              |
| Condition                       | <b>Note:</b> An over-the-air update was released to correct a concern with the Child Safety Lock but did not complete properly if this message is displayed. |
| Cause                           | The cause of the condition may be an over-the-air update for the Body Control Module (BCM) failed to complete.                                               |
| Correction                      | Update the BCM with the latest released software.                                                                                                    |

## Service Procedure

**Caution:** Before downloading the update files, be sure the computer is connected to the internet through a network cable (hardwired). DO NOT DOWNLOAD or install the files wirelessly. If there is an interruption during programming, programming failure or control module damage may occur.

- Ensure the programming tool is equipped with the latest software and is securely connected to the data link connector. If there is an interruption during programming, programming failure or control module damage may occur.
- Stable battery voltage is critical during programming. Any fluctuation, spiking, over voltage or loss of voltage will interrupt programming. Install a GM Authorized Programming Support Tool to maintain system voltage. Refer to <u>www.gmdesolutions.com</u> for further information. If not available, connect a fully charged 12V jumper or booster pack disconnected from the AC voltage supply. DO NOT connect a battery charger.
- Follow the on-screen prompts regarding ignition power mode, but ensure that anything that drains excessive power (exterior lights, HVAC blower motor, etc) is off.
- Please verify that the radio time and date are set correctly before inserting USB drive into vehicle for programming, otherwise an error will result.
- Clear DTCs after programming is complete. Clearing powertrain DTCs will set the Inspection/Maintenance (I/M) system status indicators to NO.

**Important:** The service technician always needs to verify that the VIN displayed in the TLC left side drop down menu and the top center window match the VIN plate of the vehicle to be programmed prior to using Service Programming System 2 (SPS2) for programming or reprogramming a module.

- For the TLC application, service technicians need to always ensure that the power mode (ignition) is "ON" before
  reading the VIN from the vehicle's VIN master module and that they do not select a VIN that is already in the TLC
  application memory from a previous vehicle.
- If the VIN that shows up in the TLC top center window after correctly reading the VIN from the vehicle does not
  match the VIN plate of the vehicle, manually type in the VIN characters from the vehicle VIN plate into the TLC top
  center window and use these for programming or reprogramming the subject module with the correct vehicle VIN
  and software and/or calibrations.

- The Engine Control Module (ECM) is the master module (for VIP vehicles) that TLC reads to determine the VIN of the vehicle. If the VIN read from the vehicle by TLC does not match the VIN plate of the vehicle, the ECM also needs to be reprogrammed with the correct VIN, software and calibrations that match the vehicle's VIN plate.
- The Body Control Module (BCM) is the master module (for GEM vehicles) that TLC reads to determine the VIN of the vehicle. If the VIN read from the vehicle by TLC does not match the VIN plate of the vehicle, the BCM also needs to be reprogrammed with the correct VIN, software and calibrations that match the vehicle's VIN plate.

**Caution:** Be sure the VIN selected in the drop down menu (1) is the same as the vehicle connected (2) before beginning programming.

| Techine Connect                                                             |                                         |                    | - c                            |
|-----------------------------------------------------------------------------|-----------------------------------------|--------------------|--------------------------------|
| CM Techline Connect<br>Vester 14 02 Producter                               |                                         | • Suburban 4WD     | de 🔁 📚 🚢 🚥                     |
| DASHBOARD GDSZ SI SPS                                                       | 2                                       | Support -          | RPO - Search Service Manuals   |
| 5P52                                                                        |                                         |                    | _ 0                            |
|                                                                             | Welcome to Service Programm             | nng System 2       |                                |
|                                                                             | + Diagr                                 | iestic Tool Ready! |                                |
| Type:-<br>Nation: Chavaolat                                                 | 1204                                    | Deserve            | -                              |
| Year: 2024<br>Job Card;                                                     | DAME.                                   | nerogram           | •                              |
|                                                                             |                                         |                    |                                |
| Arts Dr                                                                     | Decl. New Whiche Menually Enler Vehicle |                    | Asto Detect Tool — Vansally Se |
| Java Version: SPS2 Version: Windows Version:<br>180.32 2.0.5.550 Windows 10 |                                         |                    |                                |
|                                                                             |                                         |                    |                                |
|                                                                             |                                         |                    |                                |
|                                                                             |                                         |                    |                                |
|                                                                             |                                         |                    |                                |
|                                                                             |                                         |                    |                                |
|                                                                             |                                         |                    |                                |
|                                                                             |                                         |                    |                                |
|                                                                             |                                         |                    |                                |
|                                                                             |                                         |                    |                                |
|                                                                             |                                         |                    |                                |
| Print Settings                                                              |                                         |                    |                                |
|                                                                             |                                         |                    |                                |

5743643

Important: If the vehicle VIN DOES NOT match, the message below will be shown.

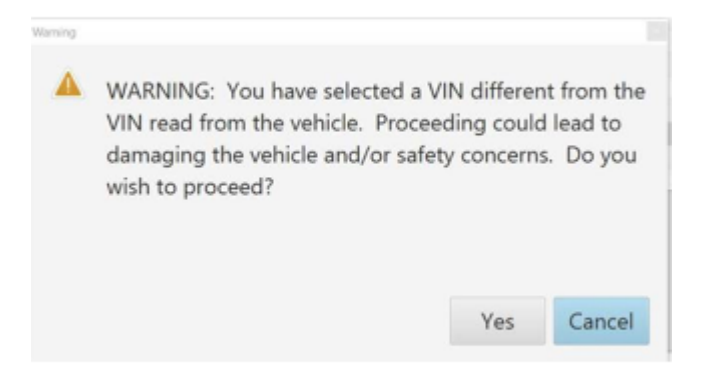

#### 

| Elect Ine Connect            |          |             | - E ×                                                                                                    |
|------------------------------|----------|-------------|----------------------------------------------------------------------------------------------------|
| GM Techline<br>Version 164 V | Connect  |             | Cick is desarrowed                                                                                                    |
| DASHBOARD                    | GDS2     | SI SPS2     | Support - RPO - Search Service Marturia Q                                                                                                    |
| SPS2                         |          |             | _ <b>D</b> ×                                                                                                    |
|                              |          | Programming | M4321: You are attempting to reprogram with the same<br>calibration.                                                                                                    |
| Controller                   | ID       | 4 Current # | Select CK to continue, Cancel to Stopi                                                                                                    |
| K17                          | 1        | 64620771    | DK Cancel                                                                                                    |
| 817                          | 1        | 64620757    | MIC 12792                                                                                                    |
| 817                          | 4        | 64620001    | 04020601 Breation English Conference                                                                                                    |
| K17                          | 5        | 54520003    | DATE DE DE DATE DE DE DE DE DE DE DE DE DE DE DE DE DE                                                                                                    |
| K17                          | 6        | 54520319    | D4020611 Des Desense Fallestine                                                                                                    |
| K17                          | 7        | 54520525    | 84621625                                                                                                    |
|                              |          |             |                                                                                                    |
|                              |          |             |                                                                                                    |
|                              |          |             |                                                                                                    |
|                              |          |             |                                                                                                    |
|                              |          |             |                                                                                                    |
|                              |          |             |                                                                                                    |
| c                            |          |             |                                                                                                    |
|                              |          |             | WR: Commenter of the second second se |
| Print Save to PD             | FOU Data |             | Fack Start Programming Cancel                                                                                                    |

Important: Techline Connect and TIS2WEB screens shown above.

**Important:** If the same calibration/software warning is noted on the TLC or SPS Summary screen, select OK and follow screen instructions. After a successful programming event, the WCC is located in the Service Programming System dialogue box of the SPS Summary screen. No further action is required. Refer to the Warranty Information section of this bulletin.

1. Reprogram the Body Control Module. Refer to K9 Body Control Module: Programming and Setup.

| Teddine Cornect                                                                                                    | - U X                                    |  |  |  |  |
|----------------------------------------------------------------------------------------------------|------------------------------------------|--|--|--|--|
| Techline Connect                                                                                                    | Click to disconnect                      |  |  |  |  |
| DASHBOARD GDS2 SI SPS2                                                                                                    | Support - RPO - Search Service Monuale Q |  |  |  |  |
| SPS2                                                                                                    | _ 🗆 ×                                    |  |  |  |  |
| Warnany Chim Cole                                                                                                    |                                          |  |  |  |  |
| Programming Complete.         VIN         2020-08-19 12:21-43 PM         Cardit 1         Warranty Claim Code: 28YN46808856         Warranty Claim Code: 28YN46808856         Warranty Claim Code: 28YN46808856         Warranty Claim Code: 28YN46808856         Warranty Claim Code: 28YN46808856         Warranty Claim Code: 28YN46808856         Warranty Claim Code: 28YN46808856         Warranty Claim Code: 100 prior VINs serviced may be retrieved through "Settings" at SPS start page.         Record this code on the warranty repair order (if applicable).         Post Programming Instructions:         Follow the Controller Specific Instructions:         Follow the Controller Specific Instructions: |                                          |  |  |  |  |
| If there are no Controller Specific Instructions, turn ignition off for 30 seconds to reset the controller.                                                                                                    |                                          |  |  |  |  |

5644478

**Note:** The screenshots above are an example of module programming and may not be indicative of the specific module that is being programmed. Module selection and VIN information have been blacked out. **Important:** To avoid warranty transaction rejections, you **MUST** record the warranty claim code provided on the Warranty Claim Code (WCC) screen shown above on the job card. Refer to callout 1 above for the location of the WCC on the screen.

2. Record the Warranty Claim Code on the job card for warranty transaction submission.

## Warranty Information

For vehicles repaired under warranty, use:

| Labor Operation | Description                                   | Labor Time                         |
|-----------------|-----------------------------------------------|------------------------------------|
| 2810215*        | Body Control Module Reprogramming with<br>SPS | Use Published Labor Operation Time |

| Labor Operation         Description         Labor Time | Labor Operation |
|--------------------------------------------------------|-----------------|
|--------------------------------------------------------|-----------------|

Important: \*To avoid warranty transaction rejections, carefully read and follow the instructions below:

- The Warranty Claim Code must be accurately entered in the "SPS Warranty Claim Code" field of the transaction.
- When more than one Warranty Claim Code is generated for a programming event, it is required to document all Warranty Claim Codes in the "Correction" field on the job card. Dealers must also enter one of the codes in the "SPS Warranty Claim Code" field of the transaction, otherwise the transaction will reject. It is best practice to enter the FINAL code provided by SPS/SPS2.

### Warranty Claim Code Information Retrieval

If the Warranty Claim Code was not recorded on the Job Card, the code can be retrieved in the SPS2 system as follows:

- 1. Open TLC on the computer used to program the vehicle.
- 2. Select and start SPS2.
- 3. Select Settings.
- 4. Select the Warranty Claim Code tab.

The VIN, Warranty Claim Code and Date/Time will be listed on a roster of recent programming events. If the code is retrievable, dealers should resubmit the transaction making sure to include the code in the SPS Warranty Claim Code field.

| Ver-<br>sion | 1                     |
|--------------|-----------------------|
| Modi-        | Released February 09, |
| fied         | 2022                  |